## **Expression of Interest For Developed/Developing Industrial Area**

## GOVERNMENT

## INDUSTRIES

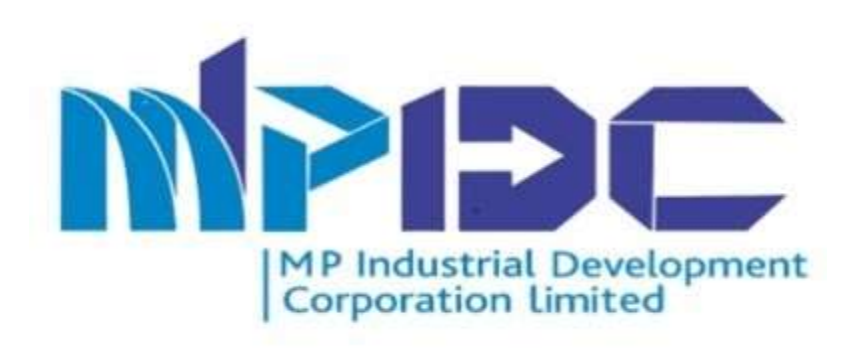

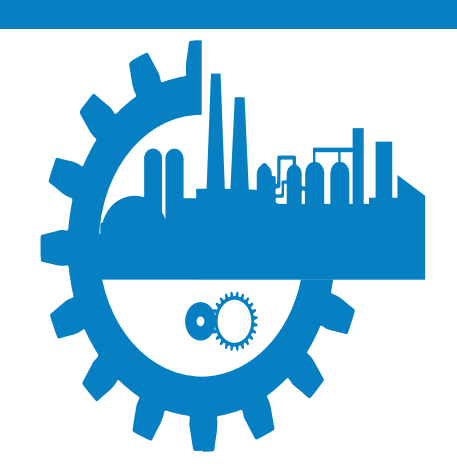

# INTRODUCTION

## INTRODUCTION

Expression of Interest (EOI) would be received for the vacant and cancelled land parcels situated in MPIDC's Industrial areas. The same shall be published on various platforms.

The EOI would be accepted on the official website (invest.mp.gov.in) of MPIDC. EOI would be received from the 01 day of the month from 11:00 AM onwards up to the 15 day of the month till 05:00 PM.

> Along with the online filing of EOI, the interested investors would be required to pay the defined non-refundable application fees (inclusive of GST) along with the 25% premium of the land parcel.

➢ In an event of receipt of more than one EoI for a particular plot, process of e-bidding for plot shall commence on the 16<sup>th</sup>day of the month (or next working day in case of public holiday/s) from 11:00 AM to 12:00 PM

# FEATURES

## FEATURES

Bidder/Applicant details are stored in an encrypted format.

Intimation alert through SMS & email will be sent to Bidder/Applicant.

Bidder can participate in more than one bid at the same time.

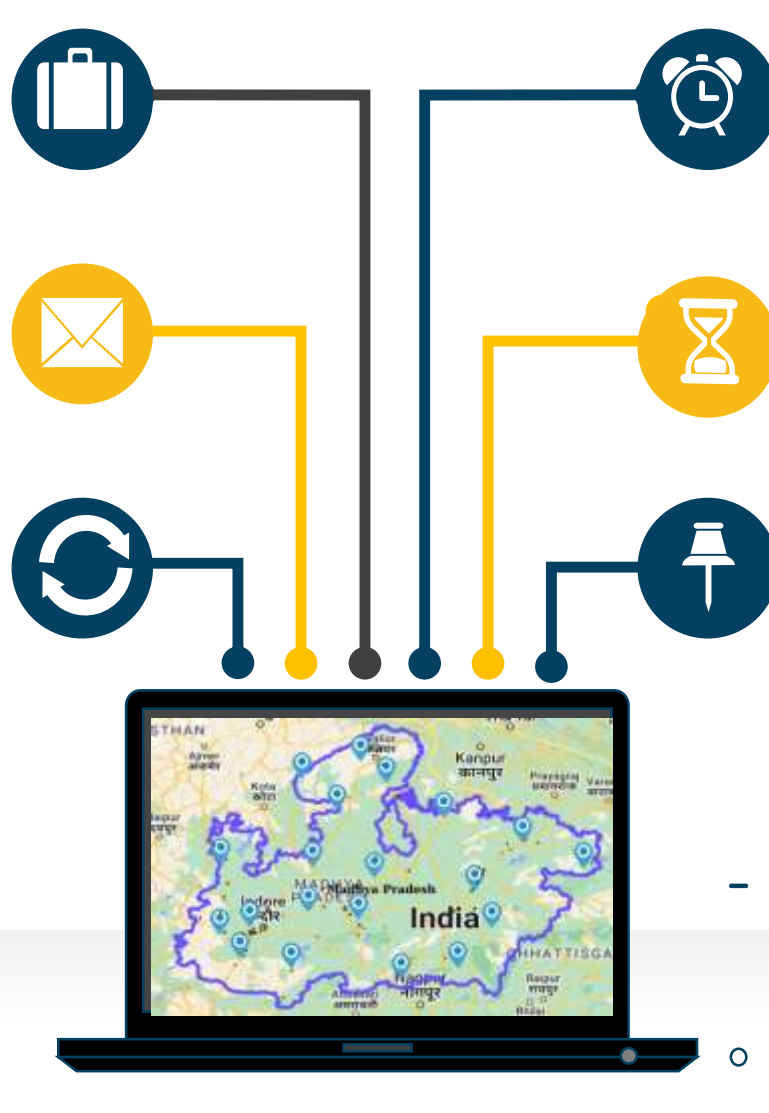

If Bidder/Applicant submits their Bid amount in the last 15 Minutes, Time will auto-extend by 15 minutes from the time of the last bid.

Date & time stamp would be captured by the system during the submission of Bid.

We can trace IP Address of system.

# PROCESS FLOW

## "Process of Booking Land Parcel"

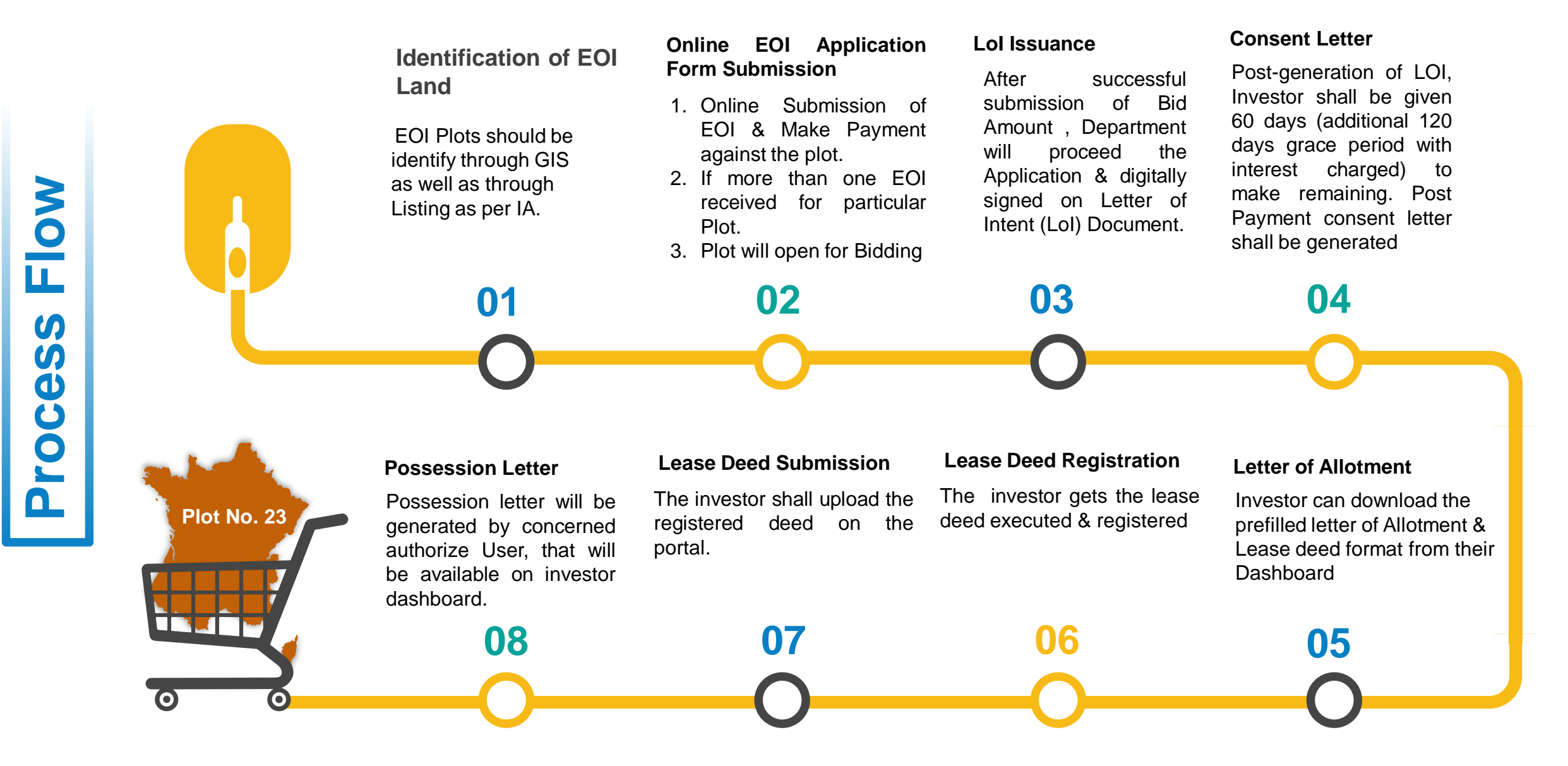

# STANDARD **OPERATING** PROCEDURE (SOP)

- 1. Please enter URL www.invest.mp.go v.in
- 2. Applicant will click on Land Allotment tab from header section of Website.

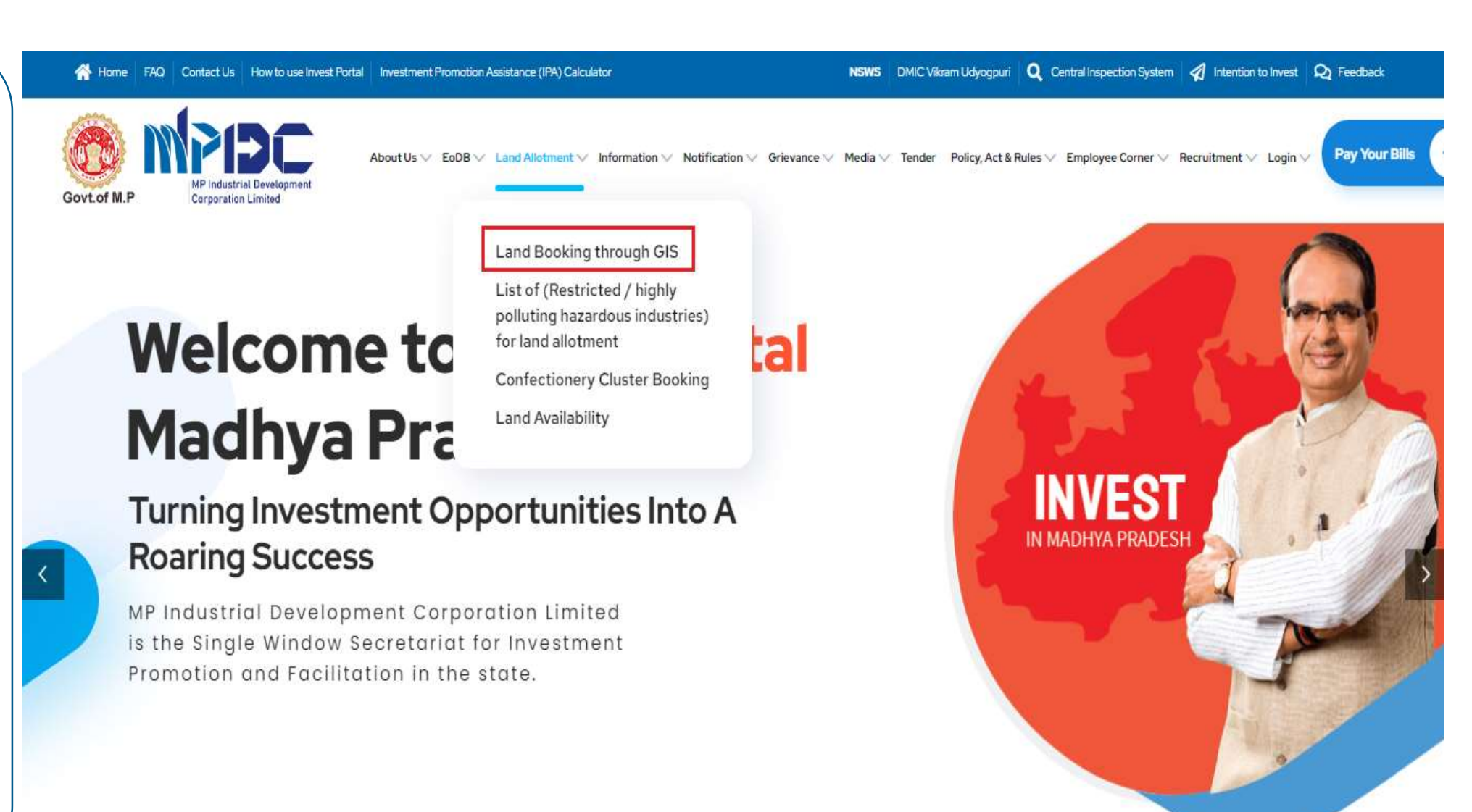

- Applicant will search plot through Listing or by Advance search option.
- 2. From Listing applicant will click on "**Plot Available through EOI**".
- 3. Or Applicant may click on "Advance Search Option".

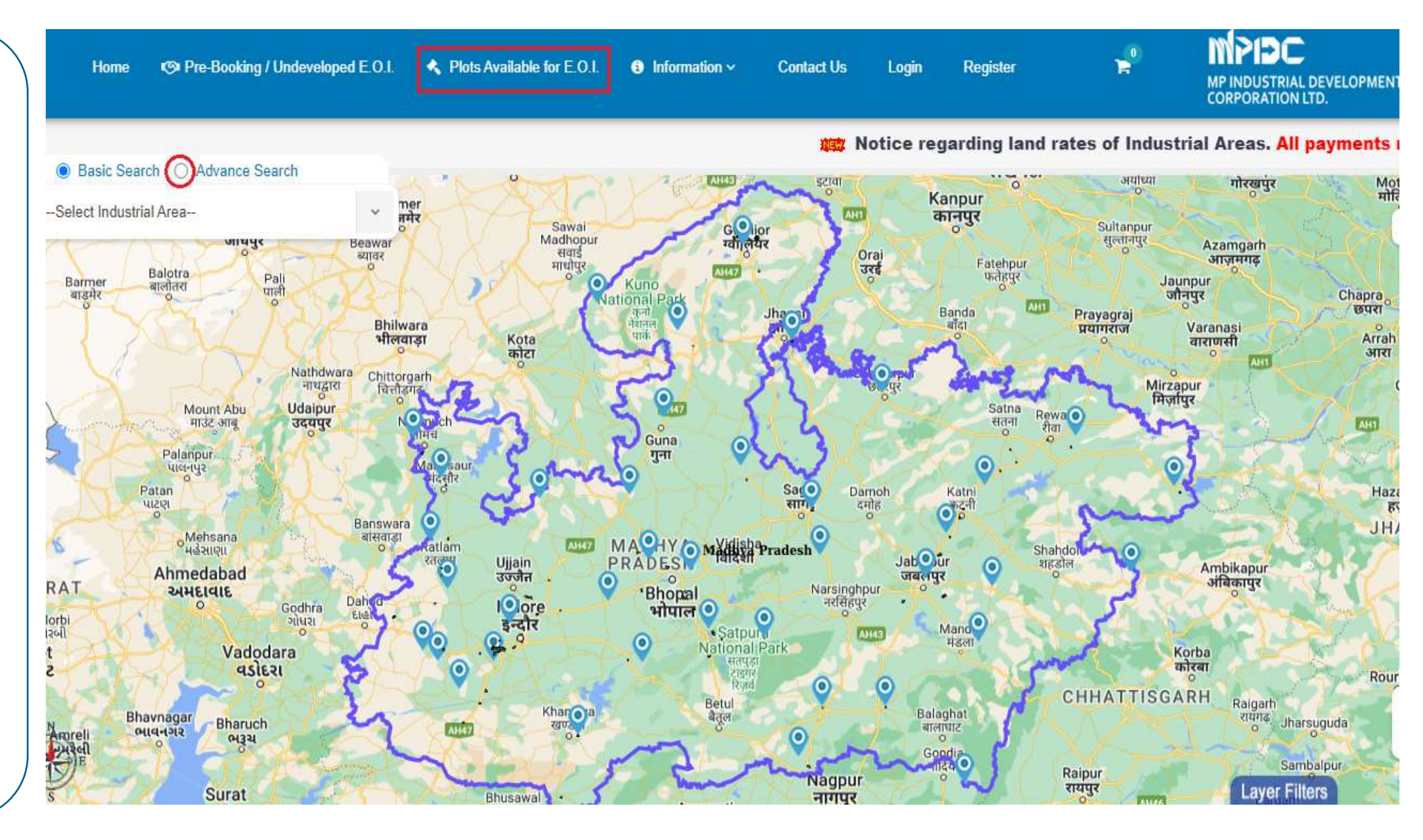

- On the listing page, list of plot according to Industrial Area would be visible on the screen.
- 2. Applicant can search the plot by applying filter of Regional Office & Industrial Area.
- 3. Applicant will click on the "Apply for EOI".

| Select Region Office     Select Industrial Area     Search Record     ote : EOI Opening Date : 01/09/2022 11:00 AM   EOI Opening Date : 29/09/2022 05:00 PM | elect Region Office                       |                      | Select Industrial Area |   |
|----------------------------------------------------------------------------------------------------|-------------------------------------------|----------------------|------------------------|---|
| Search Record<br>ote : EOI Opening Date : 01/09/2022 11:00 AM EOI Opening Date : 29/09/2022 05:00 PM                                                        | Select Region Office                      | ~                    | Select Industrial Area | ~ |
|                                                                                                    | Search Record                             | FOI Opening Date •   | 99/09/2022 05-00 PM    |   |
|                                                                                                    | s, Loi opening Date . 01/03/2022 11:00 AM | Loi Opening Date . 2 | 3/03/2022 03:00 FW     |   |
|                                                                                                    |                                           |                      |                        |   |

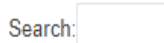

Reset Search

| # 🔺 | Industrial Area 🔶      | Plot Number 🔶 | Plot Area (in SQMT) | Total EOI Received | Action                |
|-----|------------------------|---------------|---------------------|--------------------|-----------------------|
| 1   | Badiakhedi             | 53            | 2222.4              | 2                  | Apply for EOI OMAP    |
| 2   | Acharpura Textile Park | A04           | 2046.0              | 0                  | Apply for EOI         |
| 3   | Acharpura Textile Park | A06           | 1838.57             | 0                  | Apply for EOI OMAP    |
| 4   | Badiakhedi             | 40            | 1829.0              | 0                  | Apply for EOI OMAP    |
| 5   | Badiakhedi             | 36            | 1829.0              | 0                  | Apply for EOI         |
| 6   | Badiakhedi             | 41            | 1829.0              | 0                  | Apply for EOI OMAP    |
| 7   | Badiakhedi             | 43            | 1829.0              | 0                  | Apply for EOI 🛛 🏵 Map |

## **STEP -3.1**

- 1. The land parcel would be available on map.
- 2. Plots can be searched by various parameters by advance search e.g. Regional Office, Industrial Area, District etc.

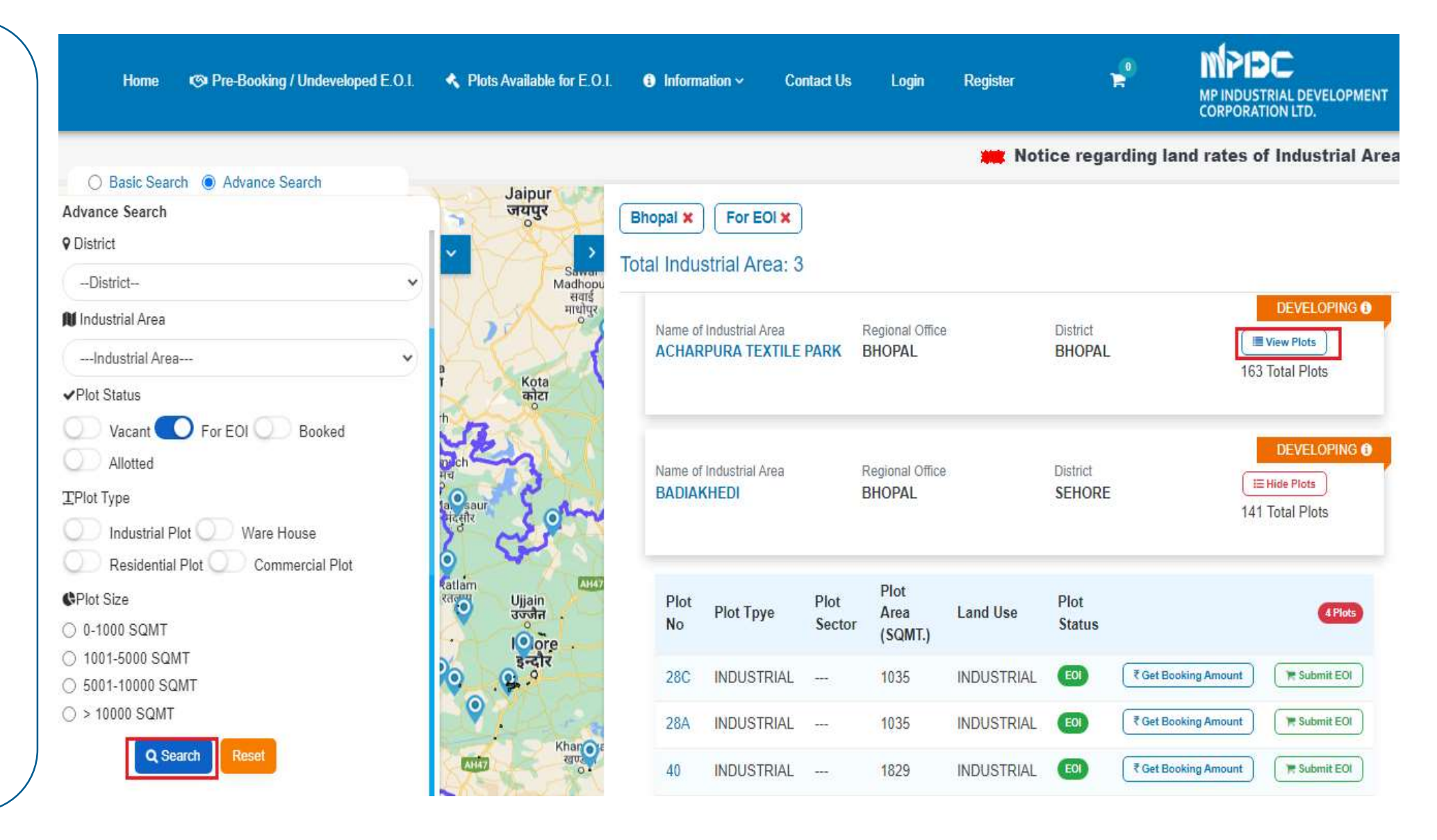

### **STEP -3.2**

- 1. Plot details of the selected plot would be visible on the left side of the screen.
- Application maybe submitted by clicking on "Submit EOI Application".

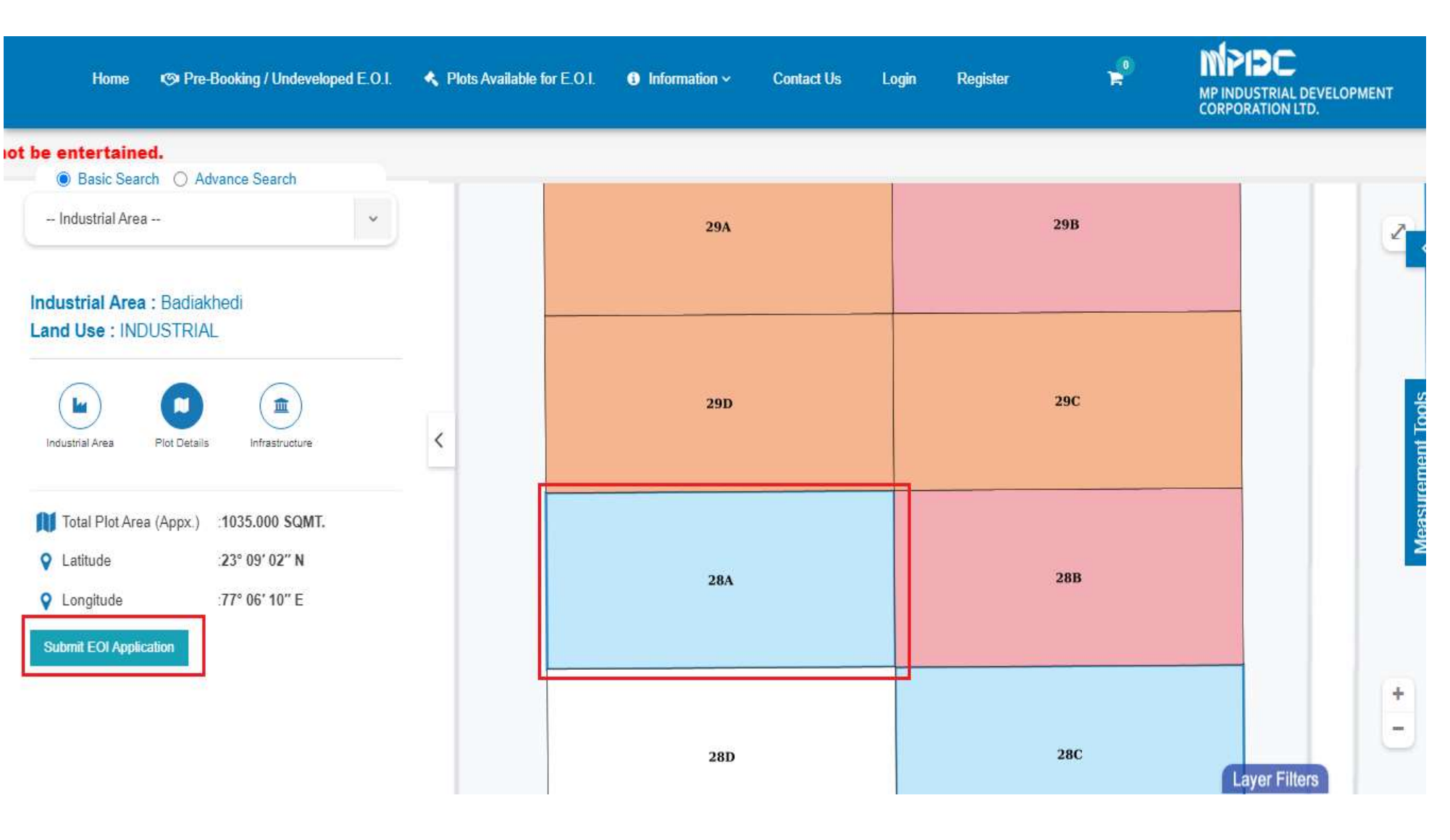

 Plot details along with applicable charged would be available.

2. By accepting the T&C, the process of EOI submission maybe initiated.

| Plot D                | etails for EOI Sub             |                                     | Total EOI Received : 2       |               |                             |
|-----------------------|--------------------------------|-------------------------------------|------------------------------|---------------|-----------------------------|
| Note : I              | f multiple EOI's are receiv    | ved for the same plot, then bidding | will be initiated on 28/09/2 | 2022 11:00 AM |                             |
| Plot <mark>B</mark> a | se Rate : ₹ 572                |                                     |                              | D             | evelopment Charge : ₹ 1,025 |
| Land / I              | Plot Details                   |                                     |                              |               |                             |
| Industri              | al Area                        |                                     | Badiakhedi                   | Plot No.      | Plot no.53                  |
| Plot Din              | nension (Width x Depth) in me  | Plot Area (in SQM)                  | 2222.4 SQMT                  |               |                             |
| EOI Ope               | e Details<br>ening Date & Time | 01/09/2022 11:00 AM                 | EOI Closing Date & Tim       | ie 2          | 9/09/2022 05:00 PM          |
| Head V                | Vise Land Cost Details         |                                     |                              |               |                             |
| #                     | Head Name                      |                                     |                              |               | Amount (in INR)             |
| -1                    | Application Processing Fees    |                                     | 5,000                        |               |                             |
| 2                     | CGST on Application Fees (     | 39%                                 |                              |               | 450                         |
| 3                     | SGST on Application Fees (     | 29%                                 |                              |               | 450                         |

1. Plot details along with applicable charged would be available.

2. By accepting the T&C, the process of EOI submission maybe initiated.

Allotment Rules, 2019)

| 12        | Security Deposit (3 times of Lease Rent)                                             |                                                                                                    | 19,068               |
|-----------|--------------------------------------------------------------------------------------|----------------------------------------------------------------------------------------------------|----------------------|
|           |                                                                                      | (In Words) Twenty Six Lakh Forty Nine Thousand Two Hundre                                                          | d Ten Rupees Only    |
| Total La  | nd Cost : ₹ 26,49,211                                                                | EOI Application An                                                                                                 | nount : ₹ 85,351     |
| Please s  | elect the Industry which you are planning falls under whic                           | h of the following categories:                                                                                     |                      |
| 🗌 Beer an | d Liquor (excluding winery).                                                         | Slaughter House and Industries Based on Meat.                                                                      |                      |
| 🗌 Manufa  | cturing of all kinds of Pan Masala and Gutkha.                                       | Manufacturing of Tobacco and Tobacco based products.                                                               |                      |
| Manufac   | cturing of Plastic Bags of thickness 40 micron or lesser.                            | Incentive for Industrial Units set up by Central or State Government<br>can be provided by CCIP after considering. | or their undertaking |
| Proposa   | als on case to case basis as per policy.                                             | Stone Crusher.                                                                                                    |                      |
| Grinding  | g of Minerals.                                                                       | Defaulter of State Government / State Government Undertaking.                                                      |                      |
| All types | s of Mining Activity (where there is no value addition).                             | <ul> <li>Activities pertaining to Trading and Services.</li> </ul>                                                 |                      |
| Manufac   | cturing of Charcoal.                                                                 | <ul> <li>Refining of Edible Oils (independent unit) and Soya Bean Oil product refinery).</li> </ul>                | ing units (including |
| Publishi  | ng and Printing processes of all types (other than rotogravure/ flex printing).      | Manufacturing of ornaments and other articles of bullion of Gold & Si                                              | ilver.               |
| 🗌 Saw mil | ling & Planning of Wood.                                                             | Pressing of Iron/ Steel Scrap into blocks or any other shapes.                                                     |                      |
| Any Inde  | ustry declared by State Government from time to time.                                |                                                                                                    |                      |
| _         |                                                                                      |                                                                                                    |                      |
| None of   | the Above (I hereby declare that I will not be setting up Industry falling under the | List of Prohibited Activities as per the Land                                                                      |                      |

Proceed for EOI Application

Applicant will 1. login by using their login credentials. New user may register on the invest portal.

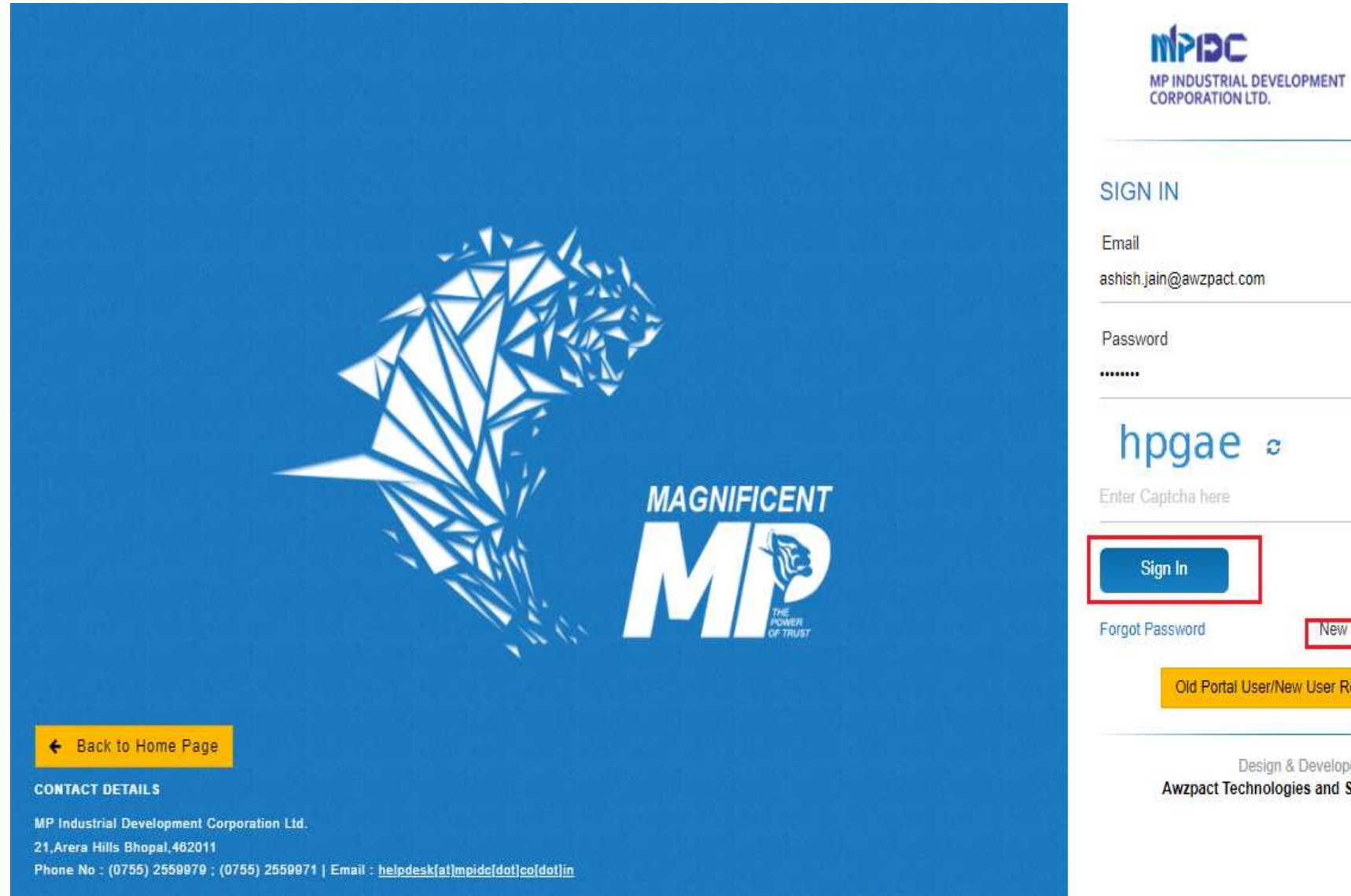

ashish.jain@awzpact.com hpgae 🕫 Sign Up → New User? click here to Register Old Portal User/New User Registration SOP

> Design & Developed by Awzpact Technologies and Services Pvt. Ltd.

1. Applicant will read the instruction & proceed for the filling of EOI Application.

#### INSTRUCTION OF LAND BOOKING

#### Payment Terms, Mode of Booking & Procedure for Online Land Allotment

- 1. Non-refundable Application fee of Rs 5000/- (Per booking session) will be levied for one person.
- 25 % of Land Premium of the Plot will be payable at the time of booking. The remaining amount of the premium of the land, i.e. Development Charge, Lease Rent, Maintenance Charge & Security Deposit (Exclusive of Taxes) will have to pay after the issue of Letter of Intent.
- 3. The validity of the letter of intent will be 180 days from the date of issuance. The mentioned amount in the Letter of Intent shall be deposited online through Invest Portal by the allottee within 60 days from the date of issuance of the Letter of Intent (Without Interest/Panalty. After this period, i.e. after 60 days, the simple interest will be payable at the rate of 10 percent per annum on the payable amount.

#### Other Instructions

- 1. All correspondence will be done through e-mail and SMS, so it is necessary to provide the correct e-mail ID and mobile number in the application. No paper correspondence will be accepted
- Just booking of the plot will not grant any right to the allotment of the Land, the Competent Authority will assess the Land of requirement and can make any required change. All over the
  competent authority has to make the required decision within 7 days otherwise application and totality will be accepted.
- Allotment of industrial land will be done on First cum First Serve basis. The FCFS basis will be decided on the basis of sequence in which the payments will be received in the MPIDC account, not on any other basis.
  - a. For Example: If two Applicants apply for the same plot, suppose "A" apply on 21/01/2020 & "B" apply on 22/01/2020. We received payment of "B" on 22/01/2020 at 4:00 PM & Payment of "A" received on 22/01/2020 at 4:15 PM in MPIDC Bank Account, than Plot received by "B".
- 4. If the Executive Director of Regional office rejects the booking application then the applicant can appeal to the Managing Director of MPIDC within 7 days through this portal
- 5. In general, the land booking process will be as per this Rule "click here".

I have read all the instruction particularly instructions related to First Come First Served basis.

#### Proceed

S

1. Applicant shall enter necessary project details.

| nvestment Planning                                                          |                                  |
|-----------------------------------------------------------------------------|----------------------------------|
|                                                                             |                                  |
| PRODUCT Details EMPLC                                                       | OYMENT Proposed                  |
| Proposed Activity * Activity * Unskilled                                    | d * Skilled *                    |
| Select Proposed Activity V Select Activity V Unskilled                      | ed employees Skilled employees   |
| Required Load (in KW) * Requirement of Water/Day (in KL) * Month *          | Year *                           |
| Required Load (in KW) In Thousands of KL Per Day Select                     | ct Month 🗸 Select Year           |
| Plant & Machinery Cost (In Rs.) * Shed & Building Cost (In Rs.) * Mention T | Total Investment Amount (In Rs.) |
| Plantation Cost (In Rs.) Building Cost (In Rs.) Total Invi                  | ivestment Cost (In Rs.)          |
|                                                                             |                                  |

 Applicant will digitally sign on the EOI Application PDF.

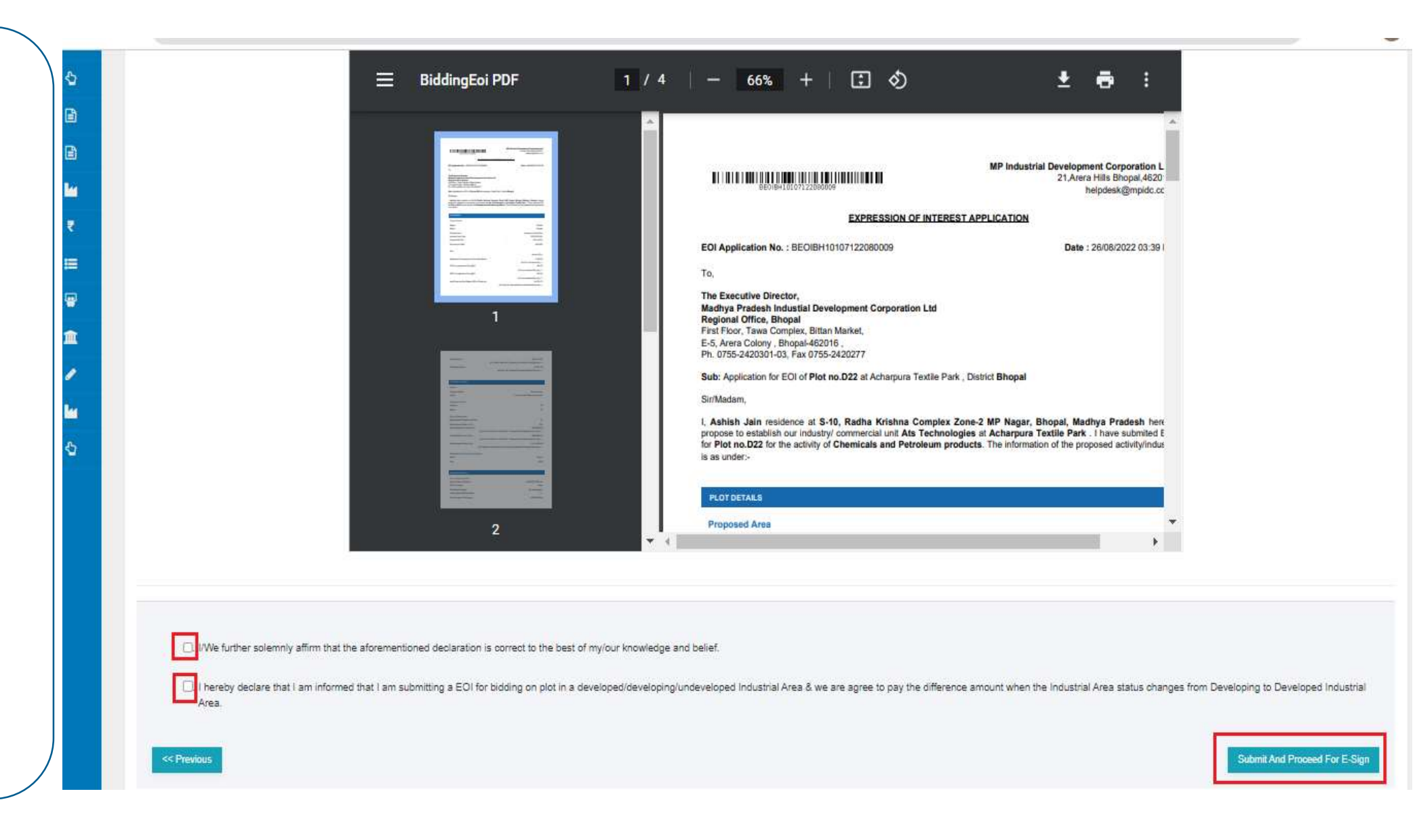

1. The digitally signed application maybe viewed & downloaded by the applicant.

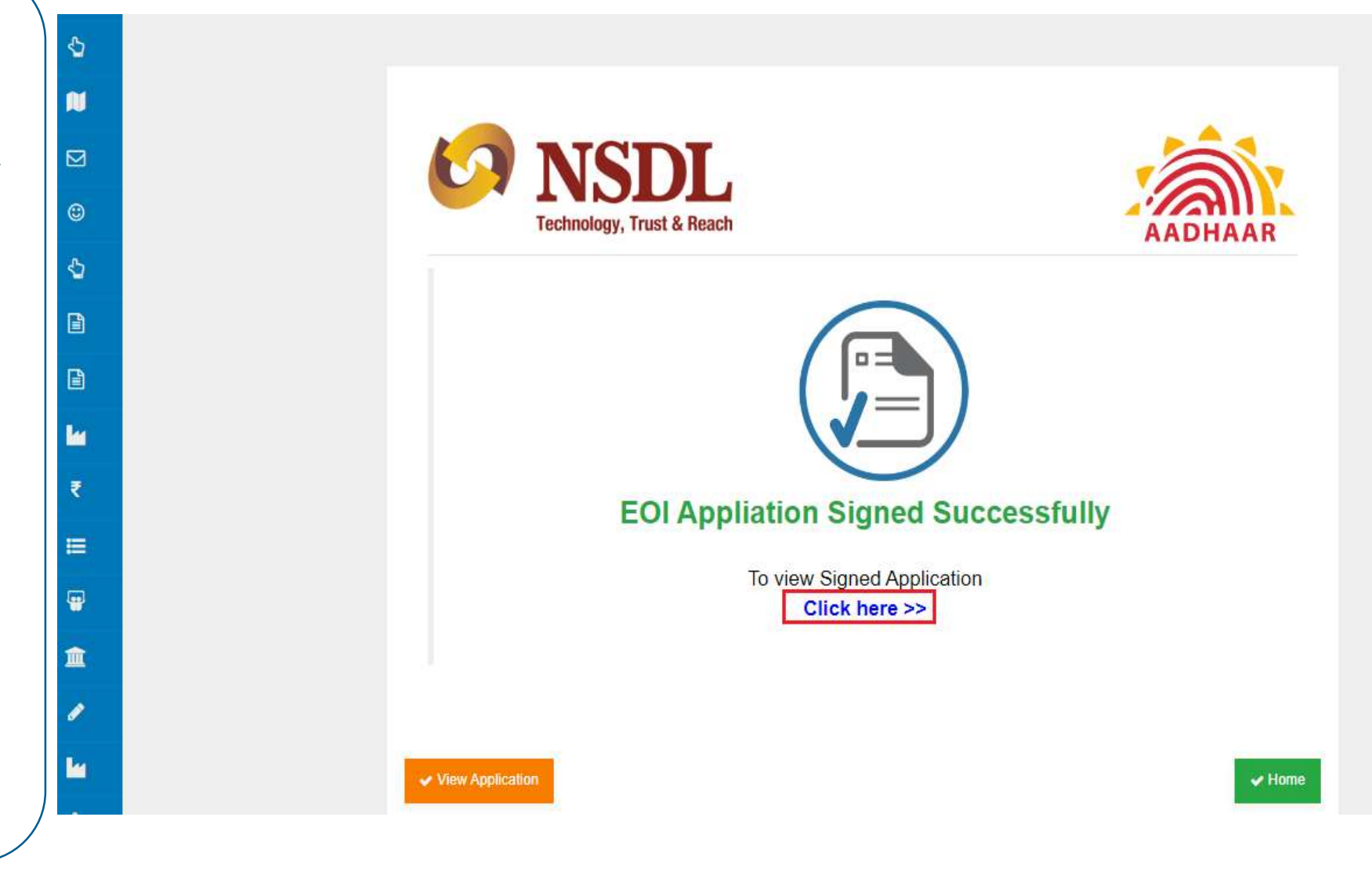

1. On successful submission of application, the user will make the advance payment for participating in the EOI.

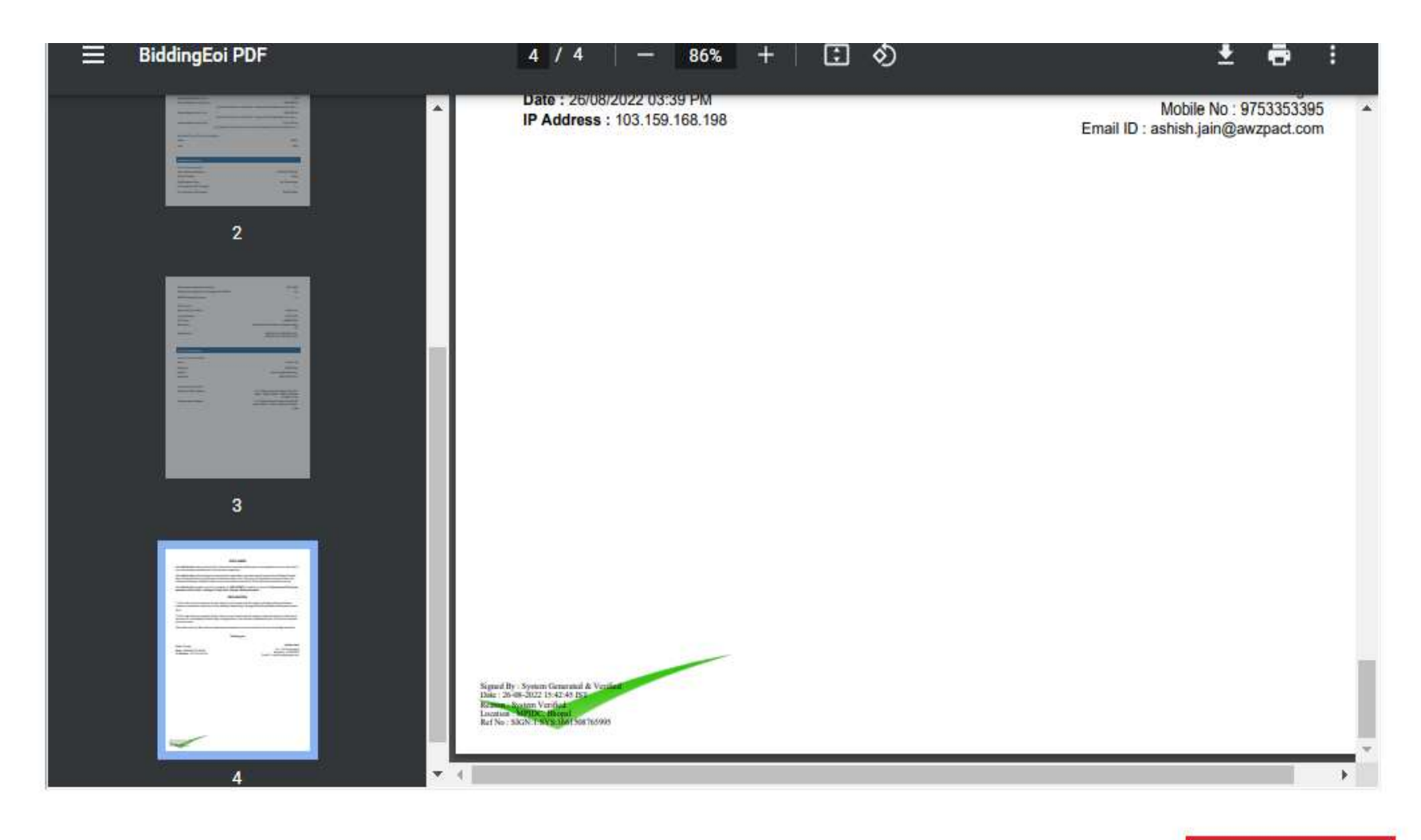

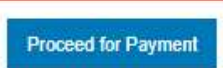

 Multiple payment options are available for payment i.e.
 Online Payment, NEFT/RTGS.

2. On successful transaction the EOI shall be available to view & download for the user

#### Payable Amount : ₹ 52,691

≣

Amount in words: Fifty Two Thousand Six Hundred Ninety One Only

| # | Head Name                                    | Amount (in INR)                                           |
|---|----------------------------------------------|-----------------------------------------------------------|
| 1 | Application Processing Fees (Non Refundable) | 5,000                                                     |
| 2 | CGST on Application Fees @9%                 | 450                                                       |
| 3 | SGST on Application Fees @9%                 | 450                                                       |
| 4 | Land Premium After Rebate (25% of Premium)   | 46,791                                                    |
|   | Payable Amount                               | ₹ 52,691                                                  |
|   |                                              | (In Words) Fifty Two Thousand Six Hundred Ninety One Only |

#### SELECT PAYMENT Method

Dnline Payment Gateway (Credit card, Debit Card, NetBaning, UPI or Wallet payments)

O NEFT / RTGS

. Please generate a new challan for making a payment of every new bill/ demand note in case the payment method is NEFT/RTGS.

All payments related to invest portal shall be accepted through options available on this portal. Any payment made throug

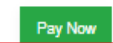

If more than one EoI for a particular plot, process of ebidding for plot shall commence on the 16<sup>th</sup> day of the month (or next working day in case of public holiday/s) from 11:00 AM to 12:00 PM.

2. If only one EOI received on Plot, then on the 17<sup>th</sup> day Plot will allotted to respective applicant.

| ß | Invoices              |
|---|-----------------------|
| ľ | Work Orders           |
| " | Land lease List       |
|   | Lease Rent Bill       |
| = | Water Connection      |
| 2 | Intention List        |
| Ē | Bank Noc              |
| , | Change Request List   |
| " | Lease Transfer        |
| 2 | Incentive Application |
|   |                       |
|   |                       |
|   |                       |
|   |                       |
|   |                       |

#### LIST OF APPLICATIONS

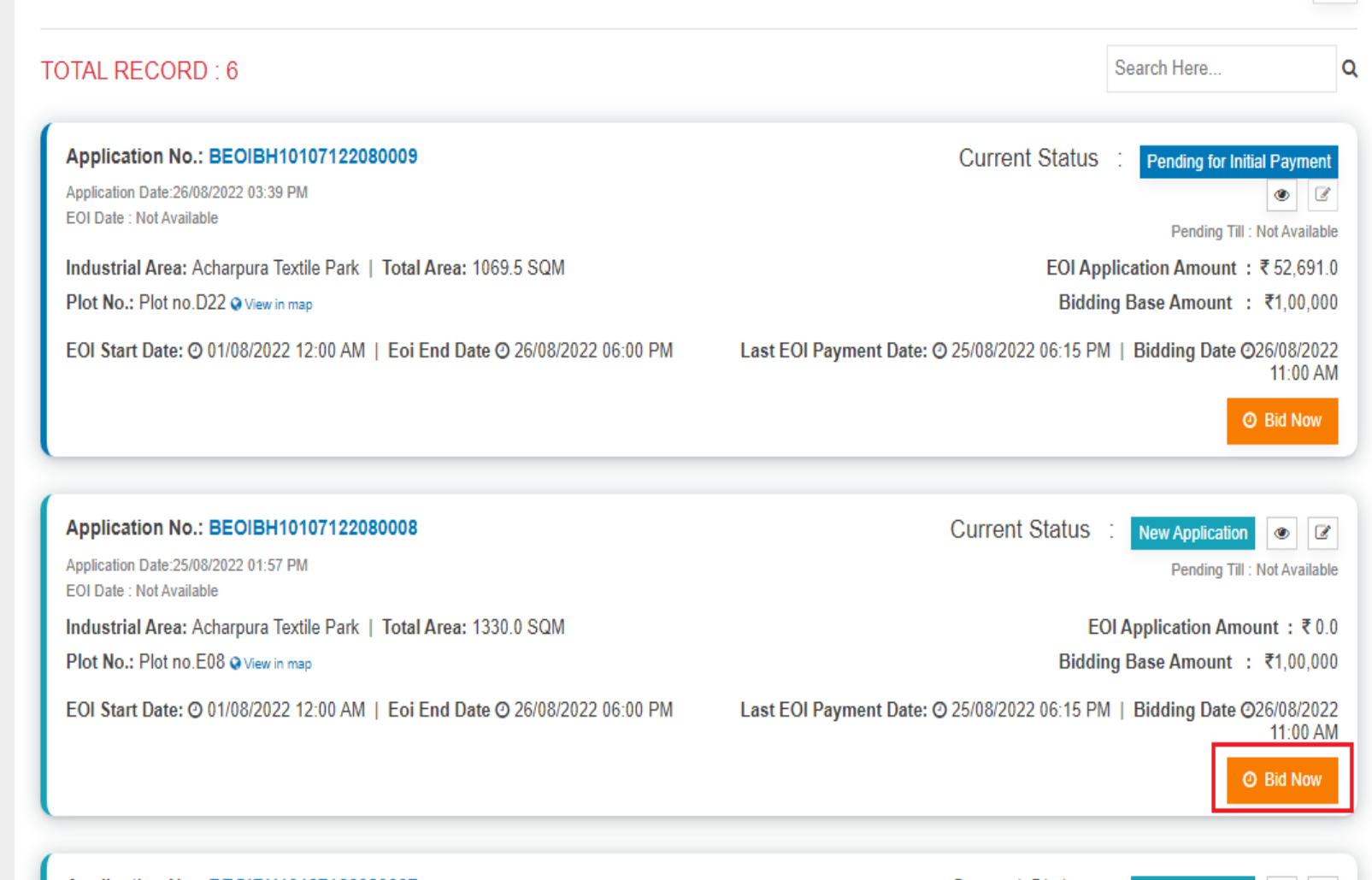

T

 Read the instruction of Bidding & proceed.

#### INSTRUCTION OF LAND BOOKING

#### Payment Terms, Mode of Booking & Procedure for Online Land Allotment

- 1. Non-refundable Application fee of Rs 5000/- (Per booking session) will be levied for one person.
- 25 % of Land Premium of the Plot will be payable at the time of booking. The remaining amount of the premium of the land, i.e. Development Charge, Lease Rent, Maintenance Charge & Security Deposit (Exclusive of Taxes) will have to pay after the issue of Letter of Intent.
- 3. The validity of the letter of intent will be 180 days from the date of issuance. The mentioned amount in the Letter of Intent shall be deposited online through Invest Portal by the allottee within 60 days from the date of issuance of the Letter of Intent (Without Interest/Panalty. After this period, i.e. after 60 days, the simple interest will be payable at the rate of 10 percent per annum on the payable amount.

#### **Other Instructions**

- 1. All correspondence will be done through e-mail and SMS, so it is necessary to provide the correct e-mail ID and mobile number in the application. No paper correspondence will be accepted
- Just booking of the plot will not grant any right to the allotment of the Land, the Competent Authority will assess the Land of requirement and can make any required change. All over the
  competent authority has to make the required decision within 7 days otherwise application and totality will be accepted.
- Allotment of industrial land will be done on First cum First Serve basis. The FCFS basis will be decided on the basis of sequence in which the payments will be received in the MPIDC account, not on any other basis.
- a. For Example: If two Applicants apply for the same plot, suppose "A" apply on 21/01/2020 & "B" apply on 22/01/2020. We received payment of "B" on 22/01/2020 at 4:00 PM & Payment of "A" received on 22/01/2020 at 4:15 PM in MPIDC Bank Account, than Plot received by "B".
- 4. If the Executive Director of Regional office rejects the booking application then the applicant can appeal to the Managing Director of MPIDC within 7 days through this portal.
- 5. In general, the land booking process will be as per this Rule "click here".

I have read all the instruction particularly instructions related to First Come First Served basis.

#### Proceed

- 1. The minimum bid amount shall be Rs.1,00,000/- in addition to the base price.
- 2. The bid amount shall be increased in the multiple of Rs. 25,000/-.
- 3. In case fresh bids are received in the last 15 minutes of the closing time, the bidding time shall be increased by 15 Minutes from the time of last bid received .

| Active | for Bidding                                                                      | •                         | Industrial Area : Badiakhedi<br>Plot No : 28C        | Last Bid : Rs. 1,50,000.00<br>Submit your bid till : 29/10/2022 07:15 PM   | i |
|--------|----------------------------------------------------------------------------------|---------------------------|------------------------------------------------------|----------------------------------------------------------------------------|---|
| 2=     | Industrial Area : Badiakhedi<br>Plot No : 28C<br>Bid Base Amount : ₹ 1,00,000.00 | 28/09/2022<br>07:11:51 PM | Other Investor<br>₹ 1,00,000.00<br>Rs. One Lakh Only | 28/09/2022 07:10 PM                                                        |   |
| 2      | Industrial Area : Badiakhedi<br>Plot No : 53<br>Bid Base Amount : ₹ 1,00,000.00  | 08/09/2022<br>05:30 PM    |                                                      | ₹1,50,000.00<br>Rs. One Lakh Fifty Thousand Only<br>28/09/2022 07:11:51 PM | ] |
|        |                                                                                  |                           |                                                      |                                                                            | - |
|        |                                                                                  |                           |                                                      |                                                                            |   |
|        |                                                                                  |                           |                                                      |                                                                            |   |
|        |                                                                                  |                           |                                                      |                                                                            |   |
|        |                                                                                  |                           | Enter amount to bid                                  | \$                                                                         | 4 |

1. The following notification would be shown to the Successful Bidder.

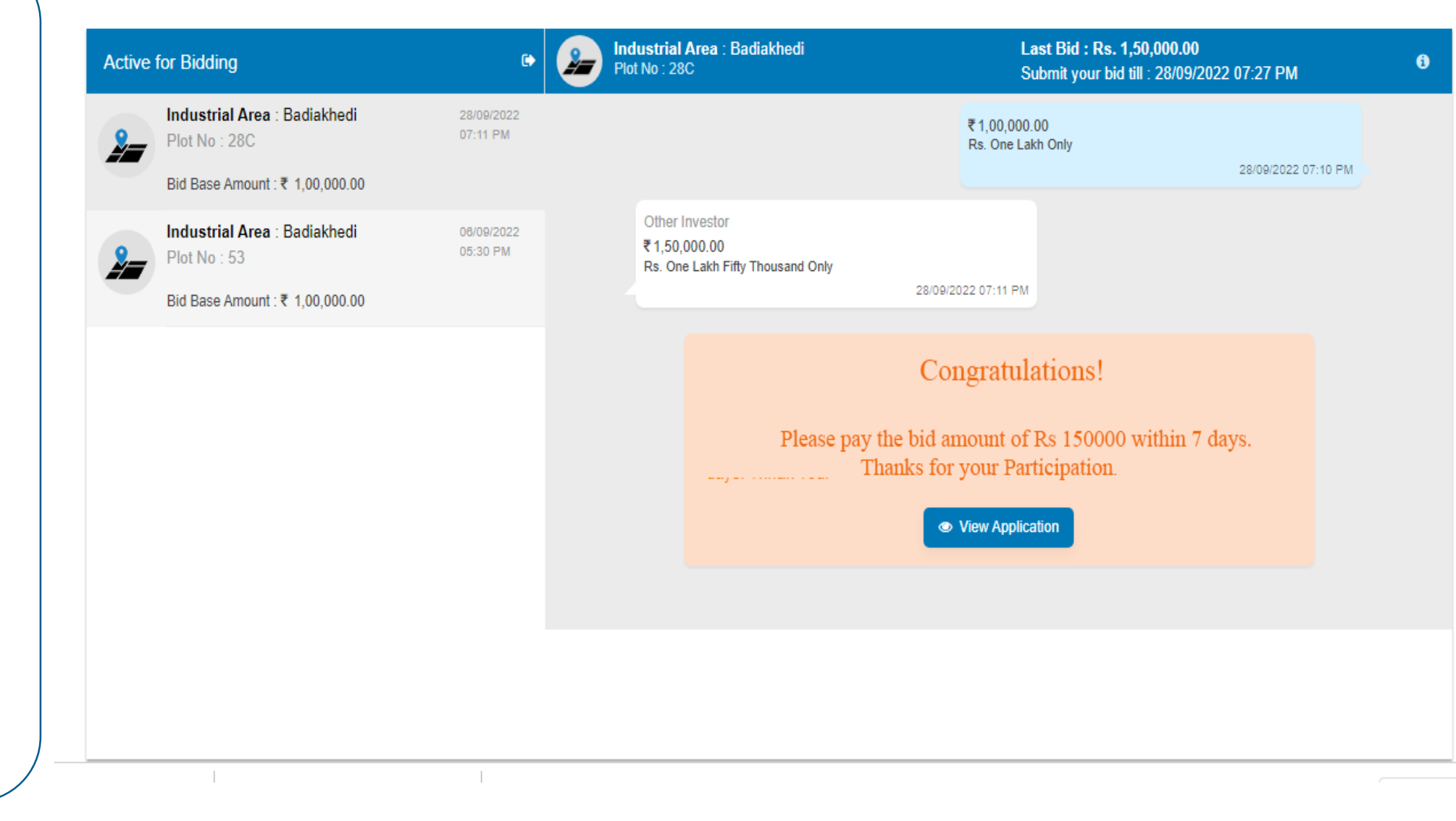

 The following notification would be shown to the Un-Successful Bidder.

| Active for Bidding                            |                        | Industrial Area : Badiakhedi<br>Plot No : 28C                                | Last Bid : Rs. 1,50,000.00<br>Submit your bid till : 28/09/2022 07:27 PM                                                                                                    |  |
|-----------------------------------------------|------------------------|------------------------------------------------------------------------------|----------------------------------------------------------------------------------------------------|--|
| Industrial Area : Badiakhedi<br>Plot No : 28C | 28/09/2022<br>07:11 PM |                                                                              | ₹1,00,000.00<br>Rs. One Lakh Only                                                                                                    |  |
| Bid Base Amount : ₹ 1,00,000.00               |                        |                                                                              | 28/09/2022 07:10 PM                                                                                                    |  |
| Industrial Area : Badiakhedi<br>Plot No : 53  | 06/09/2022<br>05:30 PM | Other Investor<br>₹1,50,000.00<br>Rs. One Lakh Fifty Thousand Only           |                                                                                                    |  |
| Bid Base Amount : ₹ 1,00,000.00               |                        | -                                                                            | 28/09/2022 07:11 PM                                                                                                    |  |
|                                               |                        | Bid<br>Better Luck Nex<br>bid amount is R<br>refund within th<br>fee<br>Than | ding Time Over<br>at Time!Bidding time is over, Last<br>as 1,50,000. The EOI Amount will<br>he next 7 days, excluding Application<br>as & Taxable Amounts.<br>k You for your Participation<br>View Application |  |

- Successful Bidder will have to pay the bid amount within 7 days ,else deposited amount shall be forfeited.
- 2. The Bidder shall pay the bid amount Online (Net banking/ NEFT /RTGS).

| nount in words: One           | Lakh Fiffy Thousand Only                                                              |                                       |
|-------------------------------|---------------------------------------------------------------------------------------|---------------------------------------|
|                               |                                                                                       |                                       |
| #                             | Head Name                                                                             | Amount (in IN                         |
| 1                             | Payble Bid Amount                                                                     | 1,50,00                               |
|                               | Payable Amount                                                                        | ₹ 1,50,0                              |
|                               |                                                                                       | (In Words) One Lakh Fifty Thousand On |
| ELECT PAYMI                   | ENT Method                                                                            |                                       |
| Dnline Paymer     NEFT / RTGS | ENT Method<br>at Gateway (Credit card, Debit Card, NetBaning, UPI or Wallet payments) |                                       |

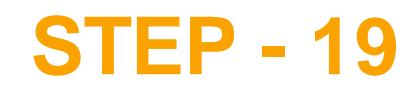

1. The PDF maybe downloaded by the Successful Bidder.

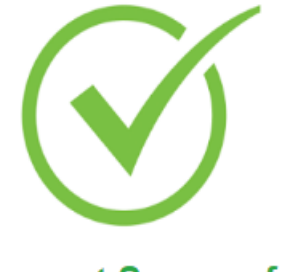

#### **Payment Successful**

Payment received successfully for the given transaction details. Kindly check your dashboard for further action.

#### **Transaction Details**

| Bidding EOI No          | BEOIBH10107222090005 | Invoice No      | 1012002001124       |
|-------------------------|----------------------|-----------------|---------------------|
| Payment Reference No    | 1012002001124L001    | Payment Date    | 28/09/2022 07:48 PM |
| Payment Mode            | Online Payment       | Amount          | ₹ 1,50,000          |
| Plot Number Plot no.28C |                      | Industrial Area | Badiakhedi          |
| Payment                 | Receipt 🖒            | 🕒 Downloa       | ad Payment Receipt  |

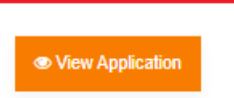

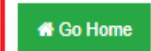

 After the successful deposition of Bid amount, the application would be available on the dashboard of the application for the subsequent process as per the prevailing land booking procedure.

| Application No: 1010722003110 Request For Correction<br>Application Date:28/09/2022 01:50 PM<br>Booking Date:28/09/2022 07:48 PM                                                      | Status Pending for Acceptance or Rejection |
|----------------------------------------------------------------------------------------------------|--------------------------------------------|
| Application Status Application View My Document Mails                                                                                                    |                                            |
| Application Filling Dated: 28/09/2022 01:50 PM<br>Plot No : Plot no.28C<br>Industrial Area : Badiakhedi<br>Application Status : Application Form-Completed                            | Edit Download Application                  |
| esign Dated: 28/09/2022 01:50 PM                                                                                                    |                                            |
| Signing Authority : Nitin Dhote<br>e Sign Status : completed                                                                                                    | eSign                                      |
|                                                                                                    |                                            |
| Total Amount: ₹ 12,36,923.00<br>Booking Amount: ₹ 42,901.00<br>Payment Status: Paid<br>Note:- Your Application has been forwarded to ED of RO to review your land application for acc | Pay now Download Invoice                   |

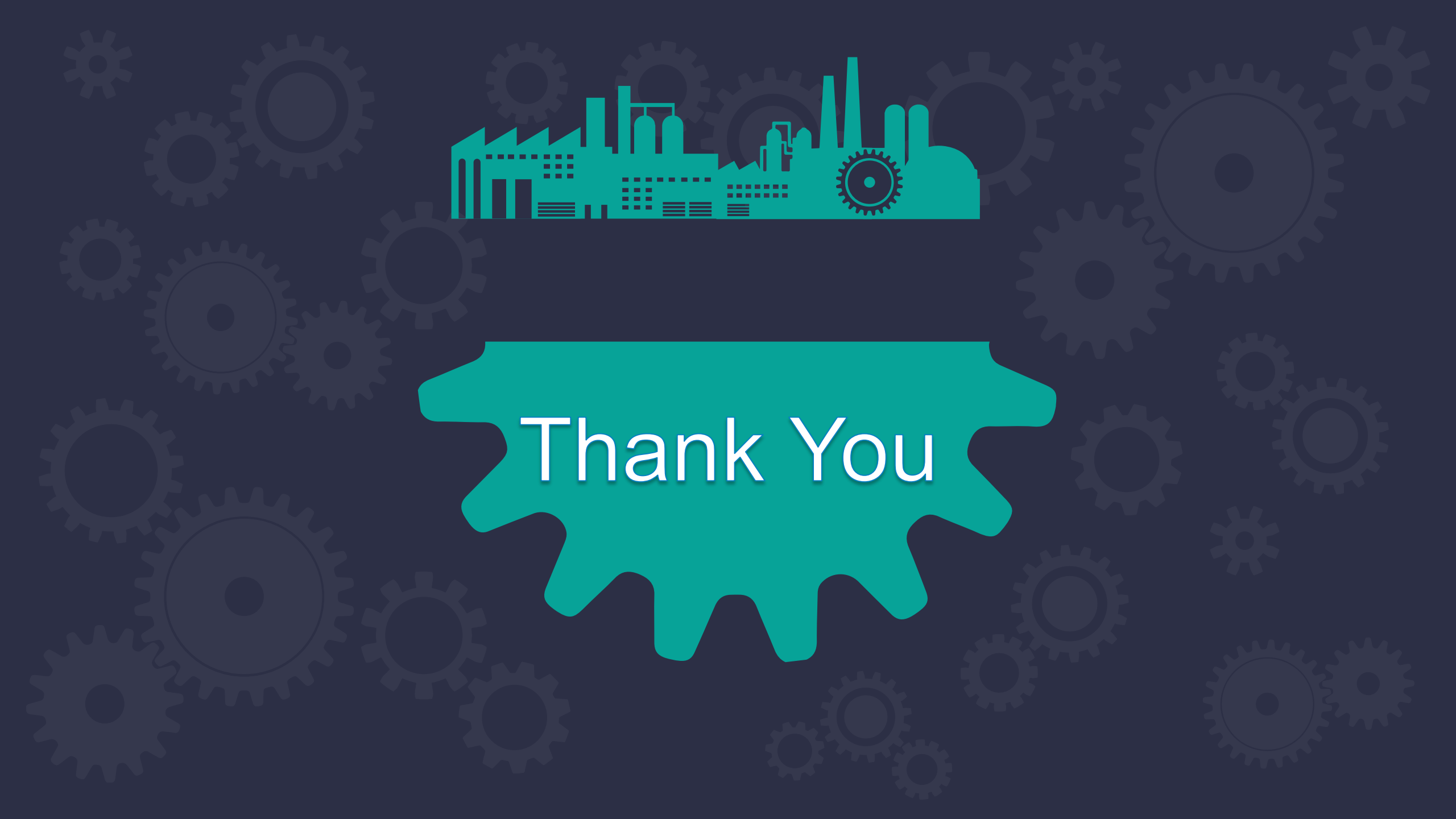